Le serveur ITS ONLINE TIMING vous permet le transfert instantané de toutes les données de chronométrage sans aucune limite de distance via le réseau GSM.

Cela permet de mettre en relation plusieurs chronomètres (départs, arrivées, intermédiaires ...) mais également la possibilité de récupérer les données sur un logiciel de chronométrage connecté au serveur GSM.

Nous allons voir comment paramétrer le serveur ITS ONLINE TIMING et comment faire la liaison avec le logiciel de chronométrage intégrant le protocole ITS ou TAG Heuer Timing.

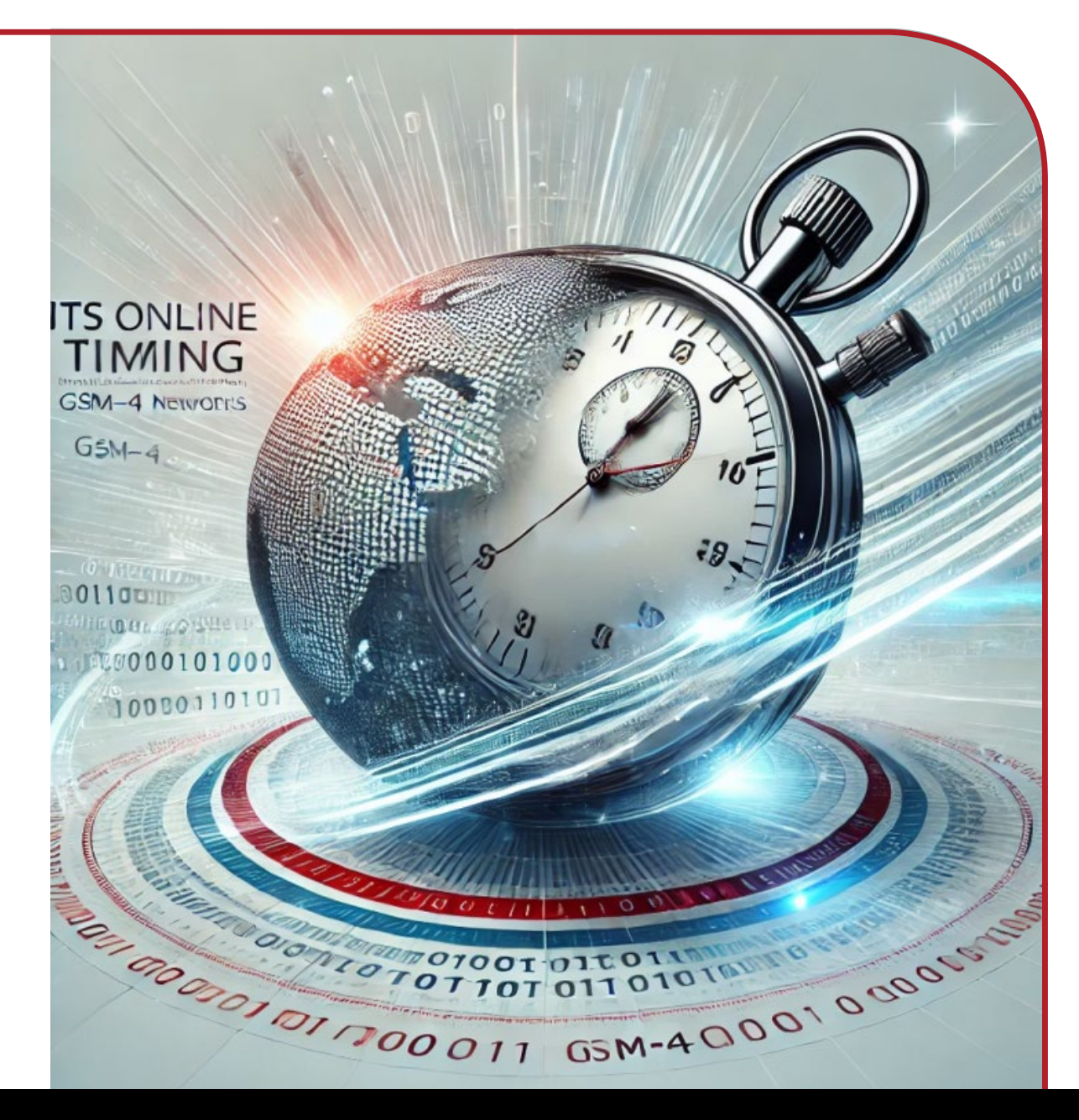

## SOMMAIRE

- Connexion au serveur
- Renseignement des données personnelles
- ✤ Appareils en liaison
- ✤ Configuration
- Création d'une épreuve
- Finalisation de la configuration
  - Paramètre de l'application TM550
  - Paramètre de l'application Pocket Pro BLE
  - Paramètre de la Docking GSM via le logiciel GPRS Settings
- Liaison entre le logiciel de chronométrage et le serveur ITS ONLINE TIMING via le logiciel GSM Interface
  - Depuis le logiciel de chronométrage
- GSM Interface

Impulsions accessibles

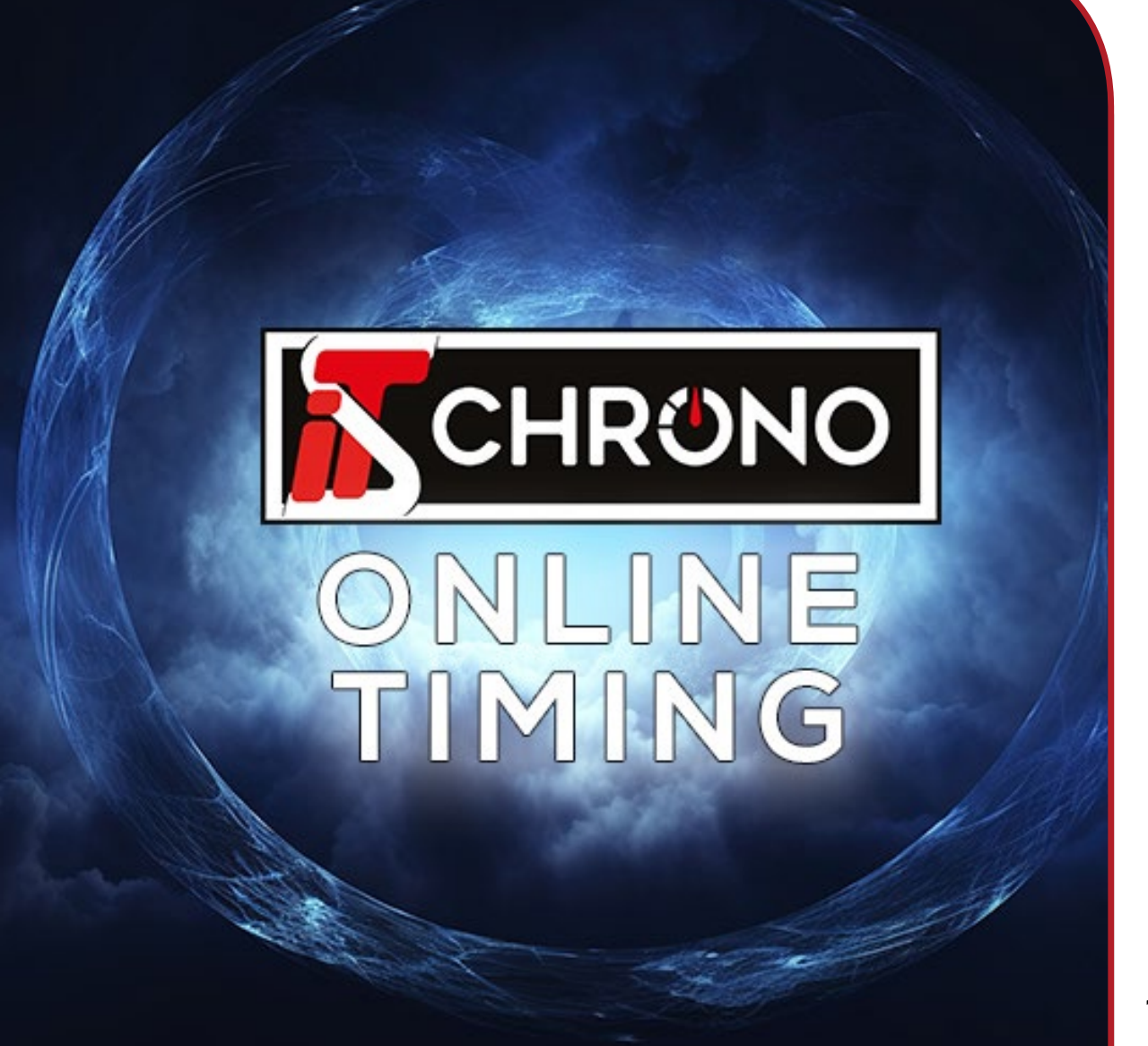

#### CONNEXION AU SERVEUR

Rendez-vous sur le serveur en ligne sur votre navigateur internet ; online.itschrono.com afin de créer votre compte personnel

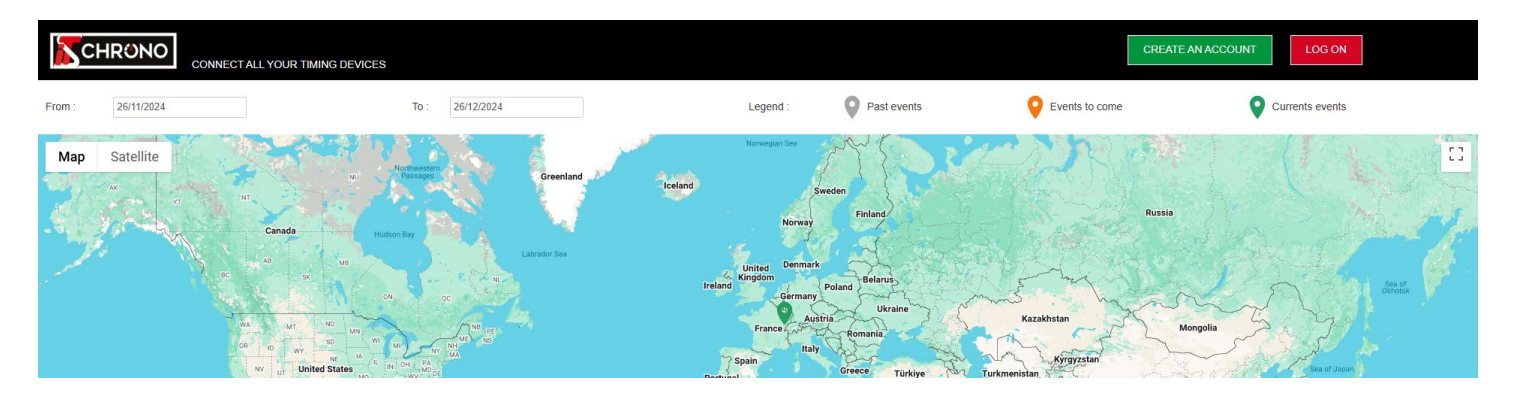

Renseignez toutes les informations demandées afin de créer votre compte.

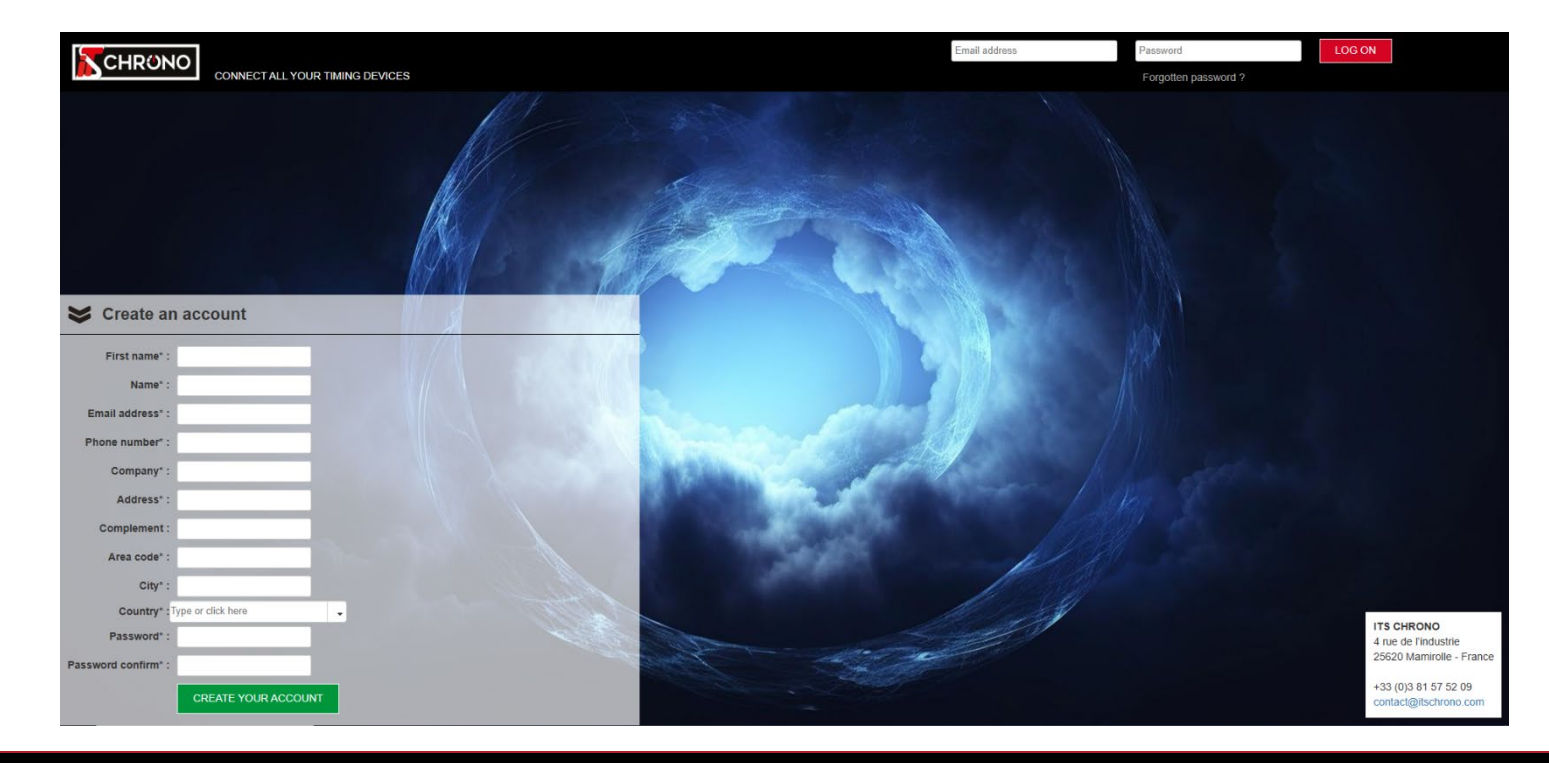

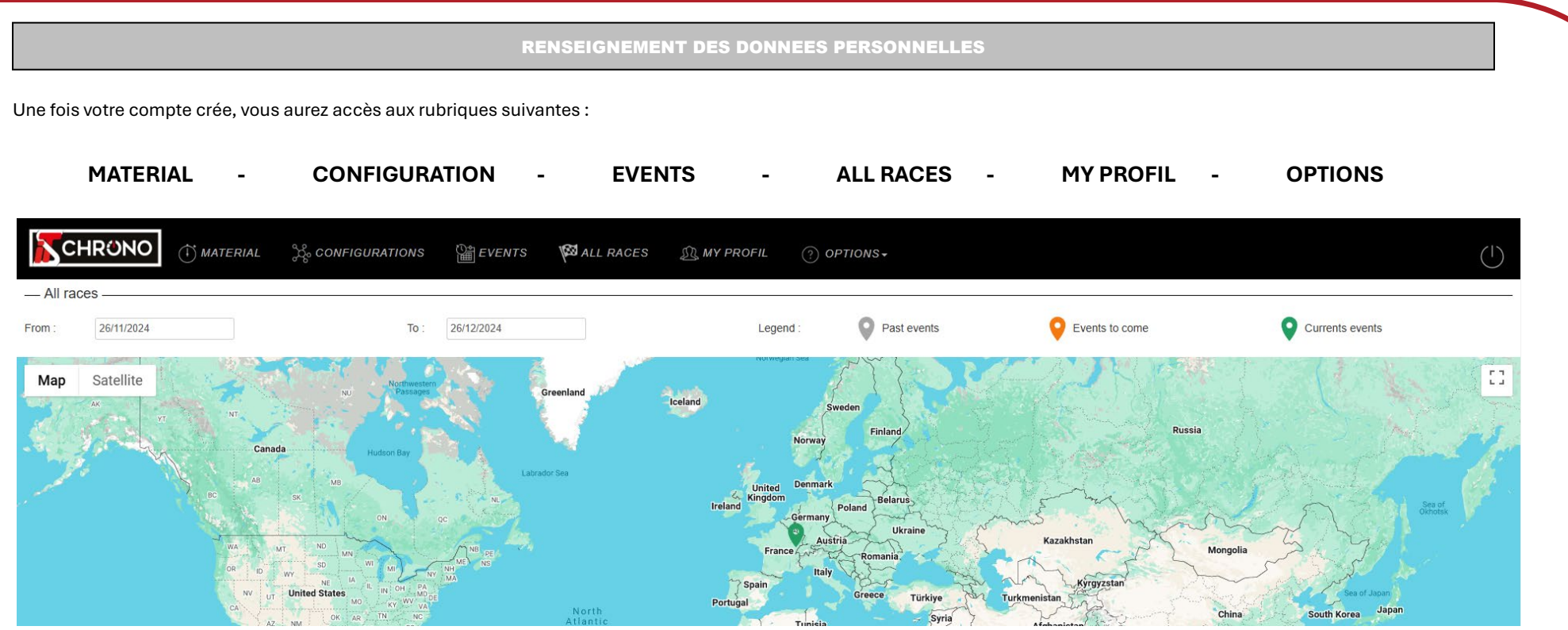

Dirigez-vous dans un premier temps dans l'onglet **MY PROFIL** puis **TIMER ID** afin de terminer le renseignement des données personnelles. Les informations renseignées ici sont très importantes car elles vous seront demandées pour accéder à votre serveur depuis vos différents appareils, application du TM550, Docking GSM via GPRS Setting et GSM Interface (pour la liaison avec un logiciel de chronométrage)

| GENERAL | TIMER ID | SUBSCRIPTIONS |          |  |  |  |  |  |
|---------|----------|---------------|----------|--|--|--|--|--|
|         |          |               |          |  |  |  |  |  |
|         | Userr    | name :        | Exemple  |  |  |  |  |  |
|         | Pass     | word :        | Password |  |  |  |  |  |

#### APPAREILS EN LIAISON

Cette étape consiste au renseignement des divers appareils qui seront en liaison avec le serveur GSM.

Pour cela, il faut vous rendre dans l'onglet <u>MATERIAL</u> puis ajouter vos différents chronomètres et/ou PC

#### RENSEIGNEMENT DU CHRONOMETRE

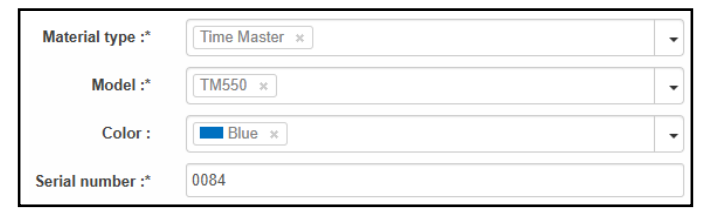

#### **RENSEIGNEMENT DU PC**

| Material type :* | PC Windows × |
|------------------|--------------|
| Model :*         | Computer ×   |
| Color :          | Green ×      |
| Serial number :* | 1007         |

#### CONFIGURATION

Les appareils étant ajoutés, vous pouvez passer à l'onglet CONFIGURATIONS.

Cette rubrique consiste à créer une configuration afin de définir quel appareil envoie et/ou réceptionne les informations via le serveur GSM.

Pour la configuration ci-dessous, il y a un chronomètre TM550 et un PC de sélectionnés. C'est le TM550 qui envoie les informations au PC

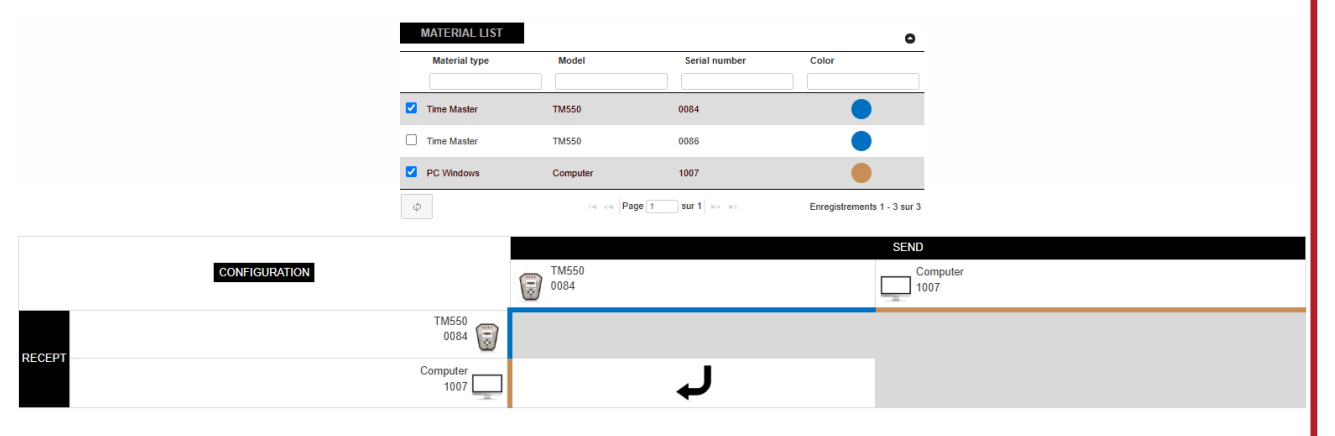

Pour l'exemple ci-dessous, nous avons 2 Chronomètres, 1 pour le départ et 1 pour l'arrivée, afin de permettre la transmission des temps entre le départ et l'arrivée et également un PC Interface afin de réceptionner toutes les trames sur un logiciel de chronométrage (via GSM Interface).

#### LE NUMERO DE SERIE DU TM550 DOIT ETRE RENSEIGNE AVEC **4 CHIFFRES**

POUR LE NUMERO DE SERIE DU PC VOUS POUVEZ METTRE UN NUMERO A 4 CHIFFRES DE VOTRE CHOIX DU MOMENT QU'IL N'EST PAS UTILISE PAR UN AUTRE APPAREIL. CELA VA VOUS PERMETTRE D'UTILISER GSM INTERFACE PAR LA SUITE POUR LA LIAISON AVEC UN LOGICIEL DE CHRONOMETRAGE

LES FLECHES DANS LA CONFIGURATION VOUS PERMETTENT DE SELECTIONNER LE SENS DU DIALOGUE ENTRE LES DIFFERENTS APPAREILS

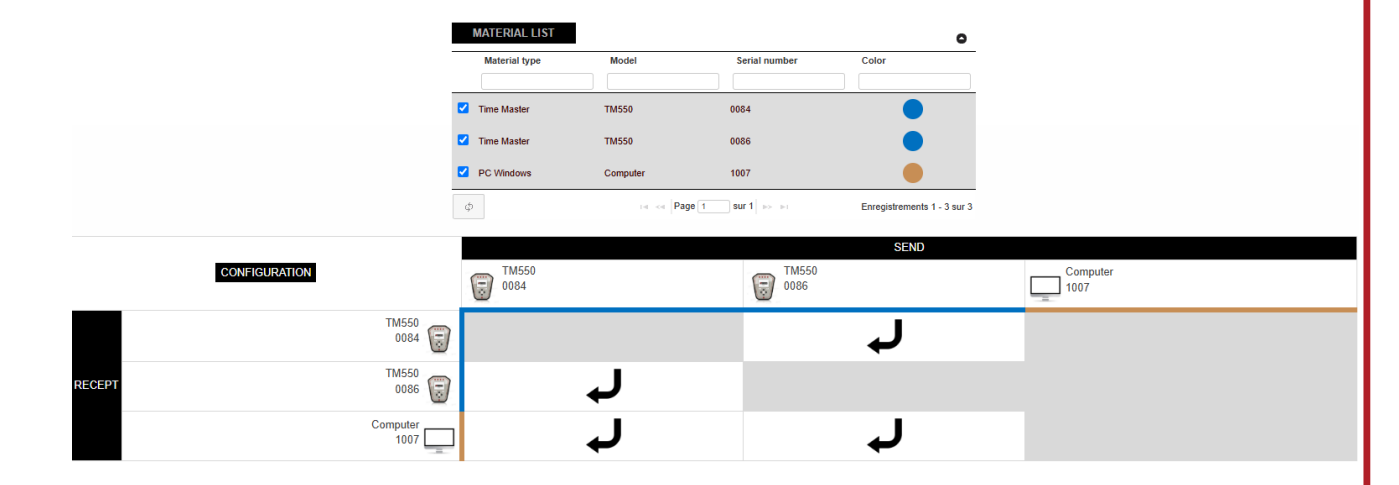

|                                                                                                    | REUVE                         |                                 |                        |          |              |               |                            |            |  |
|----------------------------------------------------------------------------------------------------|-------------------------------|---------------------------------|------------------------|----------|--------------|---------------|----------------------------|------------|--|
| a dernière étape à faire sur le serveur ITS ONLINE TIMING est celle de la création de l'épreuve qui s | se fait via l'onglet <u>E</u> | VEN                             | <u>TS</u> . Pour cela, | il suf   | fit de rense | eigner les ir | nformations                | demandées. |  |
|                                                                                                    | Test :*                       | N                               | Ion                    |          |              |               |                            |            |  |
| our la champ ACTIVATE CONFIGURATION your devez sélectionner la configuration créée                    | Name                          | Test                            | serveur                |          |              |               |                            |            |  |
| ácádommont (vous pouvoz por la suite avoir plusiques configurations à sóloctionner solon la           | Start date :*                 | 26/11                           | /2024                  |          |              |               |                            |            |  |
| social. En has de nage vous aurez un ranneler de la configuration sélectionnée                        | End date :*                   | 27/11                           | /2024                  |          |              |               |                            |            |  |
| sonij. En bas de page vous adrez un rappeter de la configuration selectionnee.                        | Start country :"              | Start country :* FR - France ×  |                        |          |              |               | -                          |            |  |
|                                                                                                    | Start city :                  | Start city :* Mamirolle, France |                        |          |              |               |                            |            |  |
|                                                                                                    | Time zone :                   | Europ                           | Europe/Paris           |          |              |               |                            |            |  |
|                                                                                                    | Activate configuration*       |                                 |                        |          |              |               | •                          |            |  |
|                                                                                                    | Event URL :                   |                                 |                        |          |              |               |                            |            |  |
|                                                                                                    | Live timing URL :             |                                 |                        |          |              |               |                            |            |  |
| <b><u>TENTION :</u></b> Veillez à bien renseigner la date de votre événement, une fois la date        | MATERIAL LIST                 |                                 |                        |          |              |               | 0                          |            |  |
| passée, votre événement ne sera plus accessible depuis les appareils.                                 | Label                         | Model                           | Serial number          | Color    | Timekeeping  | Phone number  | Software port              |            |  |
|                                                                                                    | Time Master                   | TM550                           | 0086                   |          |              |               | 7000                       |            |  |
|                                                                                                    | Time Master                   | TM550                           | 0084                   |          |              |               | 7000                       |            |  |
|                                                                                                    | a ¢                           |                                 | re « Pag               | je 1 sur | 1 10-101     | E             | nregistrements 1 - 2 sur 2 |            |  |
|                                                                                                    |                               |                                 | ,                      |          |              |               |                            |            |  |
| CON                                                                                                   | NFIGURATION                   |                                 | TM550<br>0084          |          |              | SEND          | TM550<br>0086              |            |  |
|                                                                                                    | TM<br>0                       | 550<br>084 😨                    |                        |          |              |               |                            | Ļ          |  |
| RECEPT                                                                                                | TM<br>0                       | 550<br>086 🗊                    |                        | +        | J            |               |                            |            |  |

| Automatic refr      | reshing : Yes |                       |          | Configuration :       | Type or click here         |                      | -                                                                                                    |
|---------------------|---------------|-----------------------|----------|-----------------------|----------------------------|----------------------|----------------------------------------------------------------------------------------------------|
| DATA LIST           | 1             |                       |          |                       |                            |                      | 0                                                                                                    |
| Date                | Model         | Send<br>Serial number | Re       | cept<br>Serial number | Message                    | Acknowledgment Reaso | on Send                                                                                                    |
|                     |               |                       |          |                       |                            |                      |                                                                                                    |
| 28/11/2024 13:50:22 | TM550         | 0086                  | TM550    | 0084                  | 1 1 00:00:11.62000         |                      | <ul> <li>Image: A second second s</li></ul> |
| 28/11/2024 13:50:22 | TM550         | 0086                  | Computer | 1007                  | 1 1 M2 13:50:23.98600 9098 |                      | <ul> <li>Image: A second second s</li></ul> |
| 28/11/2024 13:50:22 | TM550         | 0086                  | TM550    | 0084                  | 1 1 M2 13:50:23.98600 9098 |                      | <ul> <li>Image: A second second s</li></ul> |
| 28/11/2024 13:50:22 | TM550         | 0086                  | Computer | 1007                  | 1 1 00:00:11.62000         |                      | <ul> <li>Image: A second second s</li></ul> |
| 28/11/2024 13:50:16 | TM550         | 0084                  | TM550    | 0086                  | 1 1 M1 13:50:12.36600 9098 |                      | <ul> <li>Image: A second second s</li></ul> |
| 28/11/2024 13:50:16 | TM550         | 0084                  | Computer | 1007                  | 1 1 M1 13:50:12.36600 9098 |                      | <ul> <li>Image: A second second s</li></ul> |
| 28/11/2024 13:49:29 |               |                       | TM550    | 0086                  | Test serveur               |                      | <ul> <li>Image: A second second s</li></ul> |
| 28/11/2024 13:49:29 | l.            |                       | TM550    | 0086                  | Hello ITSCHRONO            |                      | ×                                                                                                    |
| 28/11/2024 13:49:28 | 1             |                       | TM550    | 0086                  | ITS ONLINE TIMING          |                      | ×                                                                                                    |
| 28/11/2024 13:49:28 | 1             |                       | TM550    | 0086                  | 1                          |                      | ×                                                                                                    |
| 28/11/2024 13:47:46 | i.            |                       | TM550    | 0084                  | Hello ITSCHRONO            |                      | ×                                                                                                    |
| 28/11/2024 13:47:46 | 6             |                       | TM550    | 0084                  | ITS ONLINE TIMING          |                      |                                                                                                    |

L'onglet DATA en haut à droite de l'écran vous permet de visualiser si votre appareil est bien connecté au serveur et également un accusé de réception de toutes les trames

GENERAL DATA

#### **FINALISATION DE LA CONFIGURATION**

L'ensemble des configurations du serveur GSM étant faites, vous pouvez désormais configurez vos appareils afin de vous connecter au serveur et rendre l'envoi des informations possible.

#### PARAMETRE DE L'APPLICATION TM550

Le TM550 vous offre la possibilité de transférer toutes les informations de chronométrage avec la simple utilisation de son application dédiée.

Voici une explication rapide de comment procéder :

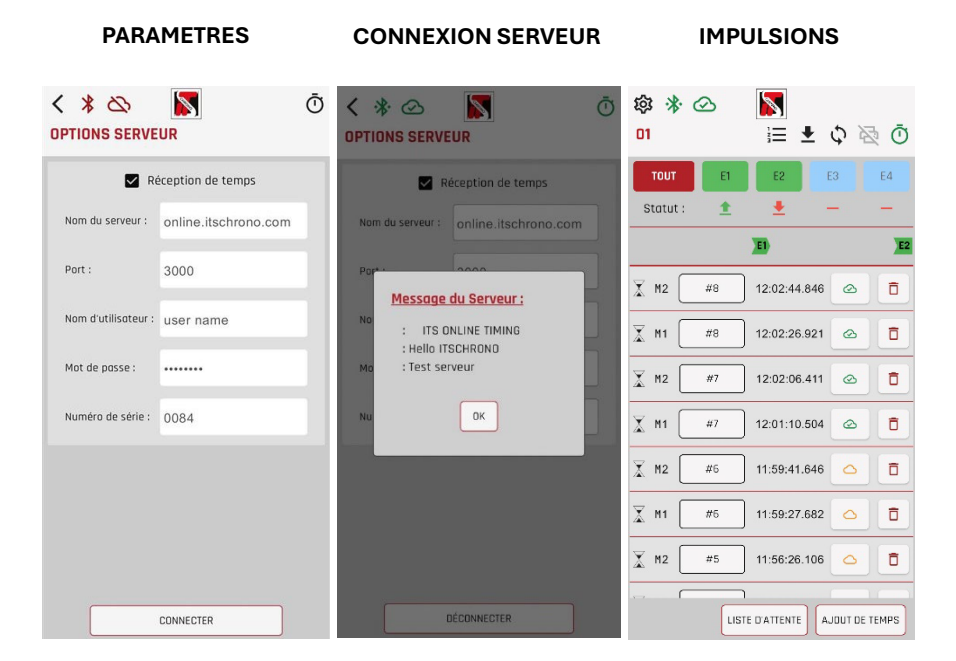

**NOTE :** Nous vous invitons à consulter la documentation « Manuel d'utilisation de l'application TM550 » pour plus de précision concernant son utilisation et son paramétrage.

#### <u>Légende :</u>

<u>Nom de domaine / serveur :</u> Attention à bien orthographier le nom du serveur ITS : <u>online.itschrono.com</u>

Port : Le port par default du serveur ITS est 3000 par défaut.

Vous devez ensuite renseigner Le nom et mot de passe de votre **<u>TIMER ID</u>**.

#### PARAMETRE DE L'APPLICATION POCKET PRO BLE

L'utilisation du Pocket Pro Bluetooth vous permet également la synchronisation des trames via le serveur ITS ONLINE TIMING. La configuration reste identique avec celle de l'application TM550.

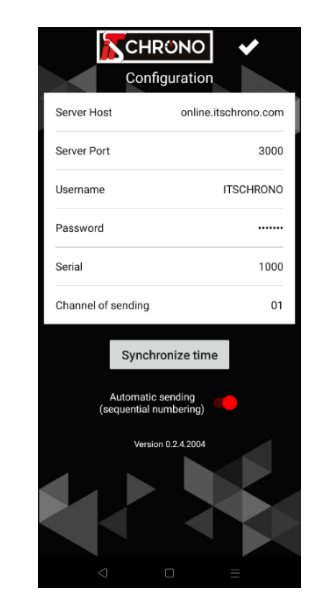

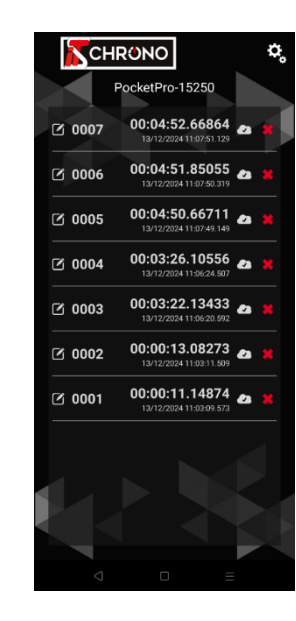

**NOTE :** Le numéro de série du Pocket Pro « Serial » dois être un nombre à 4 chiffres maximum (nombre maximal pour un numéro de série dans le serveur ITS ONLINE TIMING).

Vous devez donc « créer » un numéro de série à renseigner dans l'application et dans le serveur. Veillez à renseigner un nombre qui n'est pas utilisé dans une autre configuration.

Dans l'exemple ici, nous avons renseigné le numéro de série nº 1000.

#### PARAMETRE DE LA DOCKING GSM VIA LE LOGICIEL GPRS SETTINGS

La Docking GSM vous permet la transmission des informations de chronométrage depuis un chronomètre (TM550, CP545/40) via une connexion filaire entre les deux appareils.

Afin d'établir le lien entre une Docking GSM (ITSDOCKING-GSM ou HL540-GSM) et le serveur ITS ONLINE TIMING, vous devez paramétrer la ou les Dockings équipées d'une carte SIM via le logiciel GPRS Settings.

| Access Point 1     |                      | Access Point 2     |  |  |  |  |  |
|--------------------|----------------------|--------------------|--|--|--|--|--|
| Name : matoom      | a.m2m                | Name :             |  |  |  |  |  |
| UserID :           |                      | User ID :          |  |  |  |  |  |
| Password :         |                      | Password :         |  |  |  |  |  |
| Server 1           |                      | Server 2           |  |  |  |  |  |
| Domain Name / IP : | online.itschrono.com | Domain Name / IP : |  |  |  |  |  |
| Port :             | 3000                 | Port :             |  |  |  |  |  |
| UserName :         | User Name            | UserName :         |  |  |  |  |  |
| Password :         | Password             | Password :         |  |  |  |  |  |

Les informations à renseigner sont uniquement celles sur la capture ci-contre.

L'Access point 1 va dépendre de l'opérateur de votre carte SIM, chaque opérateur à son propre « Access point Name » (APN).

Dans cet exemple nous avons utilisé une carte SIM de la marque Matooma qui est une carte multi-opérateurs.

Autres exemples : APN de Bouygues : mmsbouygtel.com / APN de swisscom : gprs.swisscom.ch

NOTE: Nous vous invitons à consulter la documentation « Manuel Docking » pour plus de précision concernant son utilisation et son paramétrage.

Le logiciel GPRS Settings est téléchargeable depuis votre compte sur le serveur ITS ONLINE TIMING dans la rubrique « OPTIONS » puis « Firmware ».

ATTENTION : Certains APN ont un ID et mot de passe (également public), à renseigner dans Access Point 1.

CONNEXION ENTRE LE LOGICIEL DE CHRONOMETRAGE ET LE SERVEUR ITS ONLINE TIMING VIA LE LOGICIEL GSM INTERFACE

Pour que le logiciel de chronométrage réceptionne les informations de chronométrage, il faut que votre PC dialogue avec le serveur GSM ITS. Pour ce faire vous devez utiliser le logiciel GSM Interface. (Téléchargeable dans l'onglet **OPTIONS** sur votre compte du serveur ITS.

Une fois téléchargé, vous devez renseigner les champs demandés. Le **Software ID Number** correspond au numéro de série renseigné précédemment pour votre PC. Comme pour l'application TM550 ou GPRS Setting **User Name** et **Password** correspondant à votre **TIMER ID** sur le serveur ITS ONLINE TIMING.

| Sconfiguration                                         |                              | DEPUIS LE LOGICIEL DE CHRONOMETRAGE                                                                                                    |
|--------------------------------------------------------|------------------------------|----------------------------------------------------------------------------------------------------|
| Software ID Number :<br>Server Addr :<br>Server Port : | 1007<br>online.itschrono.com | A la différence de l'application TM550, ici rien ne se passe une fois les informations renseignées et validées.<br>Il faut impérativement démarrer un logiciel de chronométrage en parallèle du logiciel GSM Interface. |
| User Name :<br>User Password :                         | User Name                    | Sur le logiciel de chronométrage vous devez déclarer un appareil (ITS ou TAG Heuer Timing) avec l'adresse IP en local, c'est-à-<br>dire : I <u>P 127.0.0.1 et le port de communication 7000.</u>                        |
| Log File .                                             |                              |                                                                                                    |

**A NOTER :** Le TM550 utilisant le même protocole de communication que les produits TAG Heuer Timing, vous pouvez sélectionner le CP545/40 dans votre logiciel si le TM550 ne vous l'ai pas encore proposé.

#### **GSM INTERFACE**

Une fois le paramétrage fait sur votre logiciel de chronométrage, en retournant sur GSM Interface vous verrez la partie de droite de l'écran, des informations de connexions se seront affichées et toutes les trames transmises par le serveur ITS ONLINE TIMING.

(1)

En bas à gauche apparaît également la liste des appareils utilisés (correspondant à votre liste de CONFIGURATION du serveur GSM ITS).

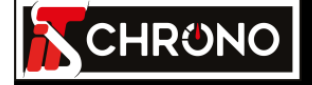

|               |              |                  |         |             |        | FI         | RAMES      |          |       |                                   |                                   |      |
|---------------|--------------|------------------|---------|-------------|--------|------------|------------|----------|-------|-----------------------------------|-----------------------------------|------|
| Se Configur   | ation        |                  |         |             |        | ID Frame   | Date       | Hour     | Model | Serial number                     | Message                           | Port |
|               |              |                  |         | _           |        |            | 28/11/2024 | 09:14:53 |       |                                   | Instance Connected.               | 7000 |
| Software II   | D Number :   | 1007             |         |             |        |            | 28/11/2024 | 09:15:29 |       |                                   | Connection server close           |      |
| Se            | erver Addr : | online.itschrono | o.com   |             |        |            | 28/11/2024 | 09:20:40 |       |                                   | All instance are disconnected     |      |
| S             | erver Port:  | 3000             |         |             | 7      |            | 28/11/2024 | 09:20:43 |       |                                   | Instance Connected.               | 7000 |
|               |              |                  |         |             | -      |            | 28/11/2024 | 09:20:49 |       |                                   | All instance are disconnected     |      |
| U             | ser Name :   | TISCHRONO        |         |             |        |            | 28/11/2024 | 09:20:51 |       |                                   | Instance Connected.               | 7000 |
| User          | Password :   | *****            |         |             |        |            | 28/11/2024 | 09:20:53 |       |                                   | Connection server close           |      |
|               | Log File :   | GPRS_Interface   | e_Log.c | sv          |        |            | 28/11/2024 | 09:20:56 |       |                                   | Connection server close           |      |
|               |              | $\hat{}$         |         |             |        | 28/11/2024 | 11:03:55   |          |       | All instance are disconnected     |                                   |      |
|               |              | NRESET SAVE      |         |             |        |            | 28/11/2024 | 13:45:19 |       |                                   | Instance Connected.               | 7000 |
|               |              |                  |         |             |        | 190        | 28/11/2024 | 13:45:20 | PC    | 0000                              | #GC 1                             |      |
|               |              | CO               | NNEC1   | ION         |        | 191        | 28/11/2024 | 13:45:20 | PC    | 0000                              | #PL ITS ONLINE TIMING             |      |
|               |              |                  |         |             |        | 192        | 28/11/2024 | 13:45:20 | PC    | 0000                              | #PL Hello ITSCHRONO               |      |
|               |              |                  |         |             |        | 193        | 28/11/2024 | 13:45:20 | PC    | 0000                              | #PL Test serveur                  |      |
|               |              |                  |         |             |        |            | 28/11/2024 | 13:46:27 |       |                                   | All instance are disconnected     |      |
|               |              |                  |         |             |        |            | 28/11/2024 | 13:46:27 |       |                                   | Connection server close           |      |
|               |              |                  |         |             |        |            | 28/11/2024 | 13:46:38 |       |                                   | Instance Connected.               | 7000 |
|               |              |                  |         |             |        | 190        | 28/11/2024 | 13:46:39 | PC    | 0000                              | #GC 1                             |      |
|               |              |                  |         |             |        | 191        | 28/11/2024 | 13:46:39 | PC    | 0000                              | #PL ITS ONLINE TIMING             |      |
|               |              |                  |         | Mator       | ial 🔀  | 192        | 28/11/2024 | 13:46:39 | PC    | 0000                              | #PL Hello ITSCHRONO               |      |
|               |              |                  |         | Mater       |        | 193        | 28/11/2024 | 13:46:39 | PC    | 0000                              | #PL Test serveur                  |      |
| MATERIAL LIST |              |                  |         |             | 000    | 28/11/2024 | 13:50:17   | CP545    | 0084  | TN 1 1 M1 13:50:12.36600 9098801E | 7000                              |      |
|               |              | Control          |         |             | Phane  | 005        | 28/11/2024 | 13:50:22 | CP545 | 0086                              | TN 1 1 M2 13:50:23.98600 9098B260 | 7000 |
| Label         | Model        | number           | Color   | Timekeeping | number | 006        | 28/11/2024 | 13:50:23 | CP545 | 0086                              | IR 1 1 00:00:11.6200038DE         | 7000 |
| Time Master   | TM550        | 0086             |         |             |        |            |            |          |       |                                   |                                   |      |
| Time Master   | TM550        | 0084             |         |             |        |            |            |          |       |                                   |                                   |      |
| PC Windows    | Computer     | 1007             |         |             |        |            |            |          |       |                                   |                                   |      |

**IMPULSIONS ACCESSIBLES** 

Vous pouvez désormais réceptionner les impulsions émises par le ou les chronomètres sur votre serveur et également sur votre logiciel de chronométrage.

A LA SEULE CONDITION QUE VOTRE LOGICIEL DE CHRONOMETRAGE AIT UNE SESSION / MANCHE DE DEMARREE.

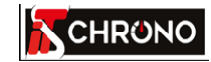

4, rue de l'industrie 25620 MAMIROLLE - FRANCE

contact@itschrono.com +33 (0)3 81 57 52 09 www.itschrono.com

MADE IN FRANCE